## ALGORITMI ASISTENȚĂ MEDICALĂ DE URGENȚĂ

## Ghid pentru setarea TV de prezentare Horizon 32HL737H

- 1. descărcați de pe site-ul <u>www.medicinadeurgenta.ro/</u>, fisierele care vor fi prezentate pe ecranul TV accesând din meniu secțiunea Algoritmi UPU submeniul Fisiere imagine
- 2. Copiați toate fișiere pe un memory-stick USB. Asigurați-vă că nu mai sunt și alte fișiere pe același dispozitiv USB. Totodata fișierele trebuie plasate direct pe stick (fără a fi grupate în directoare (foldere)
- 3. Montați televizorul pe perete în poziție "portret" (cu latura mică în poziție orizontală)

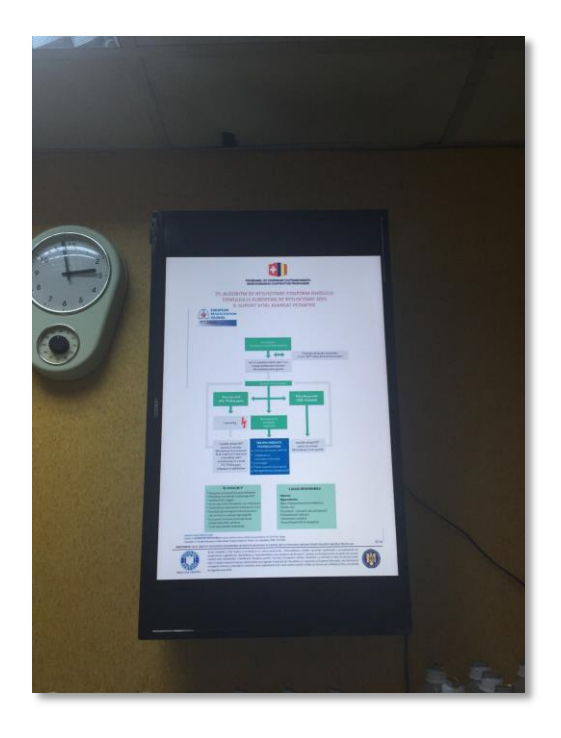

- 4. Atașați memory-stick la portul USB din spatele televizorului. Recomandăm conectarea la portul USB al televizorului, a unui prelungitor USB pentru a permite conectarea și deconectarea memory-stick-ului USB fără a fi necesară demontarea TV de pe suport.
- 5. Porniți televizorul
- 6. Accesați meniul de setare al TV utilizând butonul Menu al telecomenzii

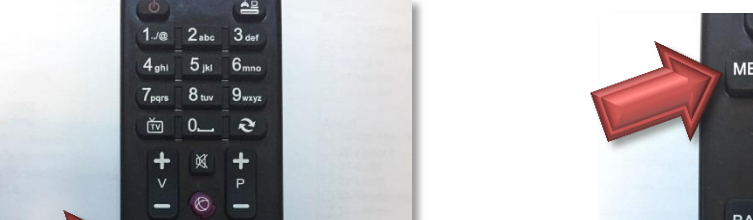

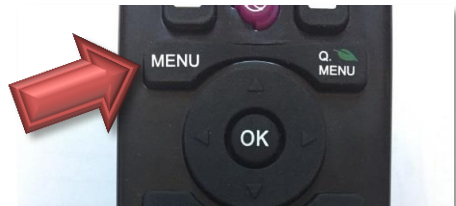

1

- 7. Se va deschide, pe ecranul TV meniul principal:
- Cu ajutorul săgeților de pe telecomandă selectați Navigator media (atenție: utilizați săgețile pentru deplasare laterală pentru a vă deplasa de-a lungul meniului nu pe cele verticale)

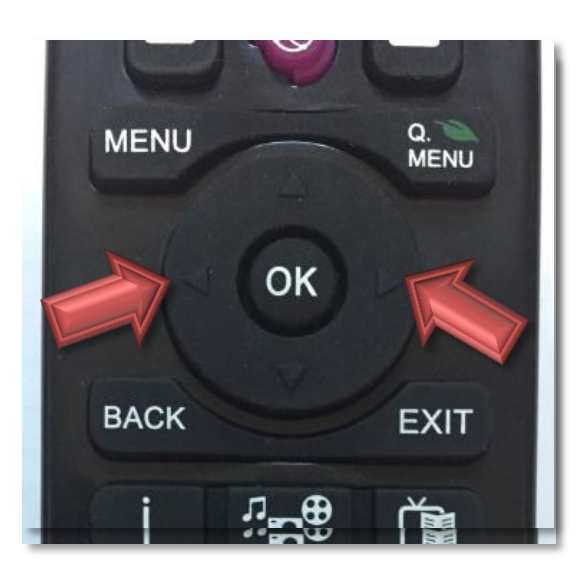

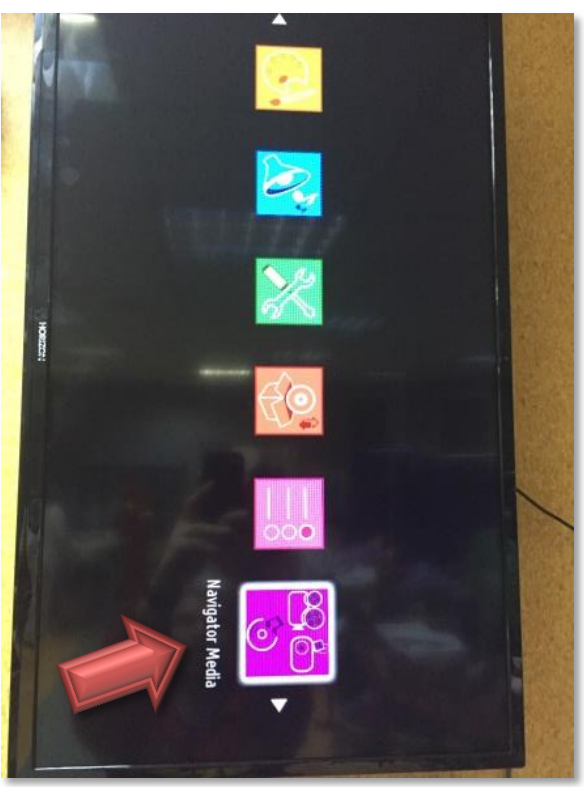

9. Din cadrul următorului meniu selectați Secțiunea TOATE

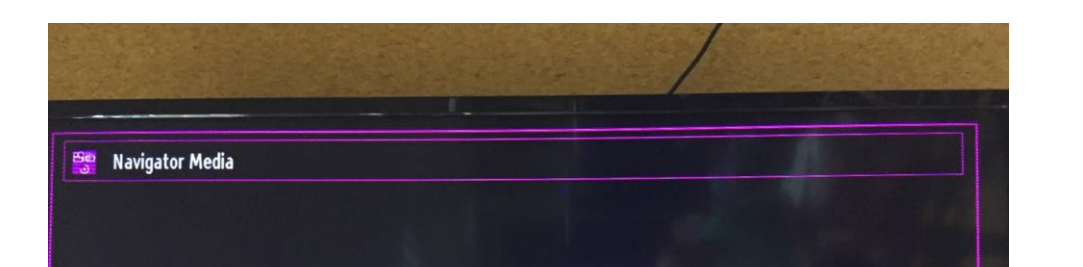

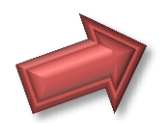

10. Se va deschide lista imaginilor care se gasesc stocate pe memory-stick

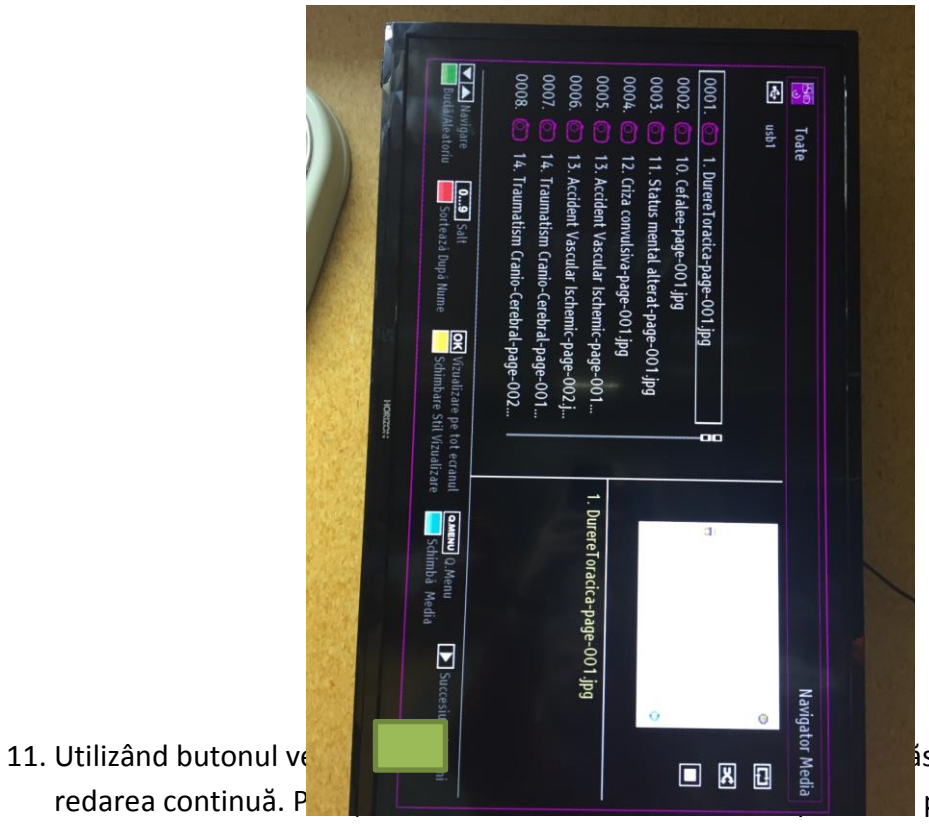

isare veți selecta partea dreapta jos a

televizorului prima icoană din cele trei și-a schimbat culoarea în mov:

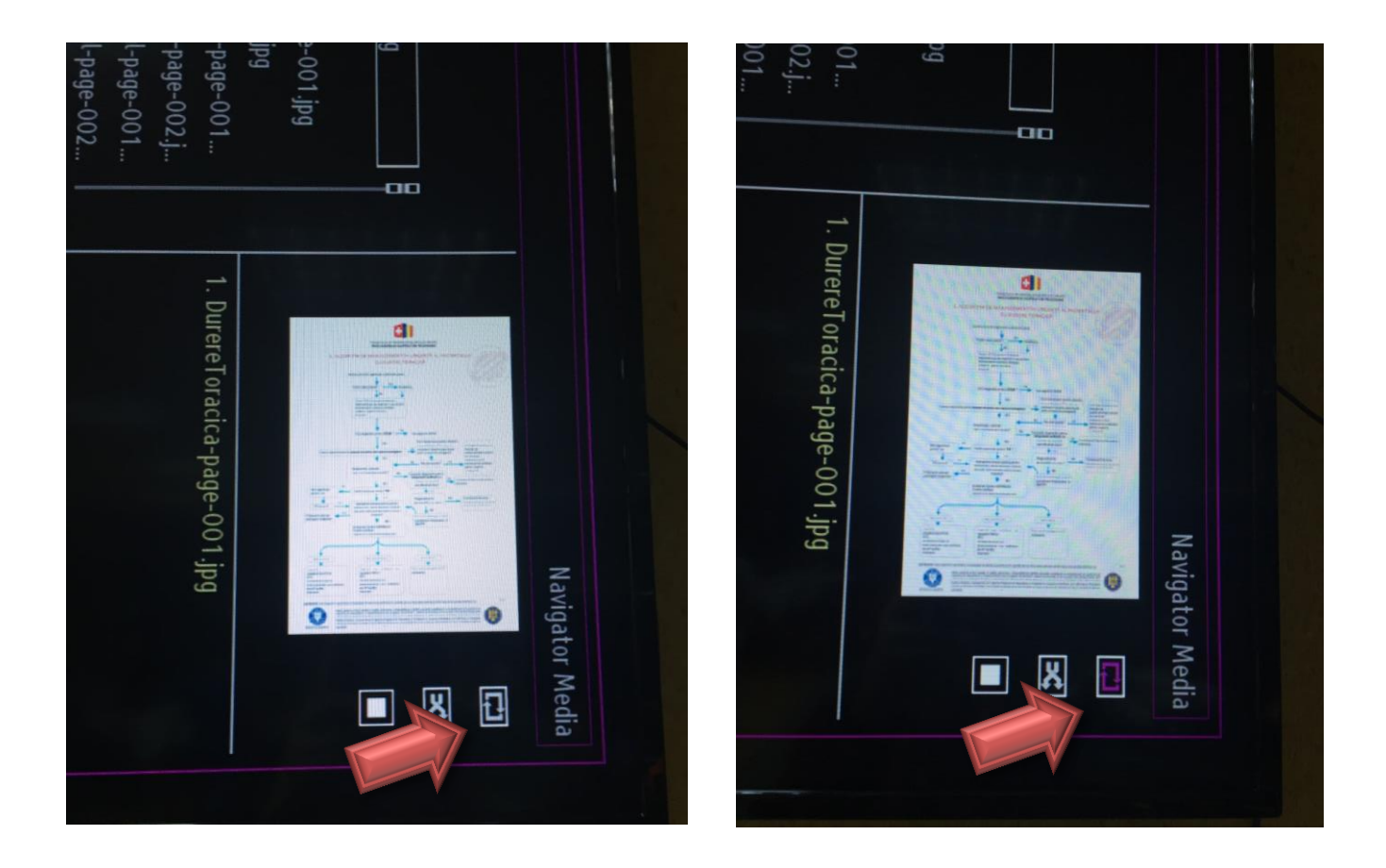

12. Pentru a porni derularea continuă a secvenței utilizați butonul Play al telecomenzii:

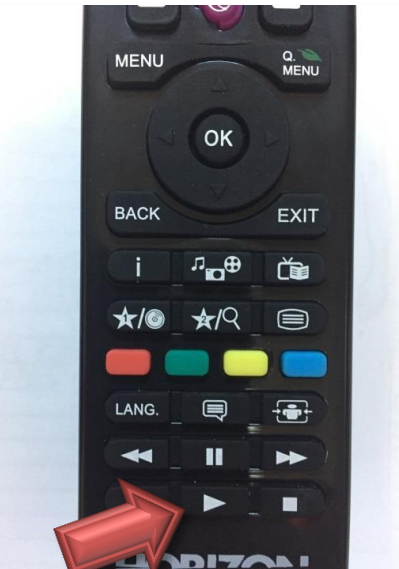

13. Dacă doriți să vizualizați un **sau fili în care în care în** 

care cu ajutorul săgeților selectați fișierul dorit și apăsați butonul ok. Pentru a mări imaginea utilizați butonul roșu.

14. Pentru a vă întoarce la lista fișierelor utilizați butonul **Back**